# Схема 9. Что необходимо сделать контрольному органу, чтобы отозвать жалобу

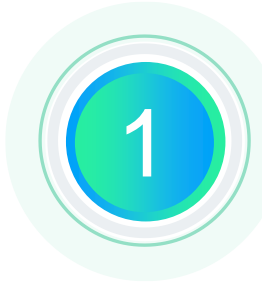

# Осуществить вход в Личный кабинет ЕИС

Авторизоваться в Личном кабинете ЕИС контрольного органа в сфере закупок, для которого установлены права на работу с жалобами.

#### Перейти к форме отзыва жалобы

На списковой форме найти жалобу, полученную от участника закупки и, вызвав контекстное меню, нажать «Отозвать»\*.

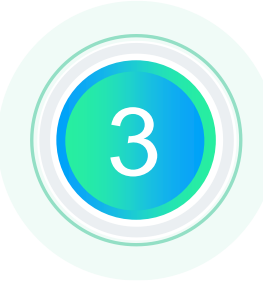

## Заполнить форму «Отзыв жалобы»

В открывшейся форме заполнить поля «Дата поступления информации об отзыве жалобы», «Основание для отзыва жалобы» и прикрепить документ с решением.

## Разместить сведения об отзыве жалобы

После заполнения формы, нажав кнопку «Отзыв жалобы», осуществить подписание печатной формы сведений об отзыве жалобы.

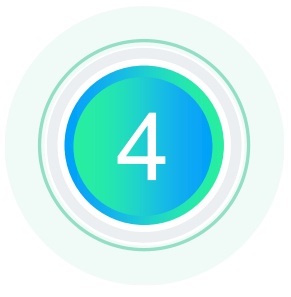

\*Отозвать жалобу – доступная операция (функция), если на рассмотрении жалобы участником закупки принято решение об отзыве данной жалобы